## 『MylogStar』と『EVE MA』の連携

株式会社ディー・ディー・エス 営業本部 営業技術部

1 PC 操作ログの収集・管理ソフトウェア「MylogStar」との連携

株式会社ラネクシーの PC 操作ログの収集・管理ソフトウェア MylogStar の管理コンソール「MylogStar Console」のログイン画面を EVE MA ID マネージャーに登録することで、これまで利用していたログイン画面に EVE MA の認証画面を適用することができます。

適用後は、ログイン認証時に、これまで手入力していたログイン名、パスワードを EVE MA ID マネー ジャーが代理入力するため、ユーザーは、EVE MA の認証を行うだけで「MylogStar Console」にログイ ンできるようになり、より簡単でセキュリティ強度の高い、MylogStar の管理者運用が可能となります。

2 [MylogStar] について

MylogStar は、セキュリティを強化するため、詳細なユーザー証跡管理をおこなうにはクライアントの 操作ログが必要です。MylogStar は物理環境・シンクライアント環境にかかわらず、精度の高いログ収集 力で PC 操作ログなどを取得できます。また、取得した PC 操作ログは直感的な管理画面で効率的に管 理・活用ができるのです。 MylogStar はクライアント操作ログ管理の専用製品です。

- 3 「MylogStar」の登録方法
  - (ア) ID Manager アプリケーションの追加
    - ① EVE MA 管理ツールにログインしてドメインのプロパティを開き、[EVE] [アプリケーション]を表示します。
    - 「[50006] ID Manager application plugin」を選択して [追加] ボタンをクリックします。
       [ID Manager アプリケーションの追加] 画面で名称等を設定します。

| Windows 2016 - Desktop Viewer                                                                                                    | - 🗆 X                     |
|----------------------------------------------------------------------------------------------------|---------------------------|
|                                                                                                    |                           |
| Recycle Bin Active Directory Users and Computers X                                                                                                    |                           |
| File Action View Help                                                                                                    |                           |
|                                                                                                    |                           |
| Image: Starter Directory Users and Com         Name         Type         Description           > Image: Starter Directory Users and Com         > Image: Starter Directory Users and Com         MylogStart Console(07%) Properties (ID           > Image: Starter Directory Users and Com         > Image: Starter Directory Users and Com         MylogStart Console(07%) Properties (ID           > Image: Starter Directory Users and Com         > Image: Starter Directory Users and Com         MylogStart Console(07%) Properties (ID                                                                                                    | D Manager61002) ×         |
| > Builtin Microsoft Exchang Organizational Application game:                                                                                                    |                           |
| Comparison of the second second |                           |
| MylogSar Console@5%                                                                                                    |                           |
| MylogStar                                                                                                    | ×                         |
| 2000年 ログイン Effect in formation is configu                                                                                                    | pured.                    |
| Chrome Datum Geor                                                                                                    | A                         |
| 024228 5006-21 Register control<br>☐ Allow users to godate application                                                                                                    | n informations            |
| パスワード 50006-3: Information type and format                                                                                                    | at                        |
| Send the following information as Us                                                                                                    | ter ID                    |
| User ID set up by [50006-10: Infor                                                                                                    | mation sent]              |
| Send the following information as <u>Pa</u><br>Password set up by 150006-10: Inf                                                                                                    | assword<br>formation sent |
| 62013 RUNEXY CORPORATION. [13.0.128.1]                                                                                                    |                           |
|                                                                                                    | v                         |
|                                                                                                    |                           |
|                                                                                                    | OK Cancel                 |
|                                                                                                    | OK Cancel Apply           |
|                                                                                                    |                           |
|                                                                                                    |                           |
|                                                                                                    | ~ 문 40 A I 19/2018        |
| cimpx                                                                                                    | 1/3//2018                 |

[ID Manager アプリケーションの追加] 画面

- (イ) 「MylogStar Console」ログイン画面の登録
  - 追加したアプリケーションを選択して「詳細」ボタンを押下し、「アプリケーションの登録」
     画面が表示します。
  - ② 対象アプリケーションとなる「MylogStar Console」にアクセスします。
  - ③ EVE MA の「アプリケーションの登録」画面で虫めがねアイコンを、「MylogStar Console」 のログイン画面にドラッグ & ドロップします。

| Windows          | rs 2016 - Desktop Viewer                                                                                                    |                                                                                                    | – 🗆 X                                  |
|------------------|----------------------------------------------------------------------------------------------------|----------------------------------------------------------------------------------------------------|----------------------------------------|
| 6                |                                                                                                    | ( • )                                                                                                    |                                        |
| Recycle Bin      | Active Directory Users and Computers                                                                                                    | - 🗆 X                                                                                                    |                                        |
|                  | File Action View Help                                                                                                    |                                                                                                    |                                        |
|                  | (+ +) 📶 🔟 🗊 @ 🕞 🗳 🔟 🖏 🕱 🌾                                                                                                    |                                                                                                    |                                        |
|                  | Active Directory Users and Com Name Type Desc                                                                                                    | intion                                                                                                    |                                        |
| Templates        | Saved Queries     Saved Queries     Since A structure and the structure and the | MylogStar Consoleログオン Properties (ID Manager.61002)                                                             | ×                                      |
|                  | Microsoft Exchang Organizational                                                                                                    | (ス) アノウノーションの宣称                                                                                                 | - 0 ×                                  |
| Active           | < ③ 語 http://172.30.200.195/mylogstar/account/logon?R: ター む 話 ログイン   Mylo                                                                                                    | ID Manaper亚ዙ-&(10: Untitled                                                                                     |                                        |
| Directory        | MylogStar                                                                                                    | 検出条件<br>タイトル(T): Untitled                                                                                       |                                        |
| <b>.</b>         |                                                                                                    | クロセス名(P):<br>キーワード(N):                                                                                          |                                        |
| Google<br>Chrome | ログイン                                                                                                    | □サイズ(Z) 0 × 0                                                                                                   |                                        |
|                  | ログイン名                                                                                                    | 送出手順                                                                                                    | ^                                      |
|                  |                                                                                                    | - 送出モード 項目 回数 適加(A)                                                                                             | ☑有効(3)                                 |
|                  | 197-1                                                                                                    | - ○Web(H) ○Web(H) ○Web(H) ○Web(H) ○Web(H) ○Web(H) ○Web(H)                                                       | IX線段定(0)                               |
|                  |                                                                                                    | Window(W) WB(b)                                                                                                 | テスト実行(S)                               |
|                  |                                                                                                    | () Keydenik () ()                                                                                               | ログ酸定(*)                                |
|                  | ログイン                                                                                                    |                                                                                                    | インボート(F)                               |
|                  |                                                                                                    |                                                                                                    | エクスホート(ヒ)                              |
|                  | @2013 RUNEXY CORPORATION. [13.0.128.1]                                                                                                    |                                                                                                    | 空時(R)<br>また3はおり(の)                     |
|                  |                                                                                                    | 作成日時: 2017/10/28 13:08:32 更新日時:                                                                                 | ************************************** |
|                  |                                                                                                    |                                                                                                    |                                        |
|                  |                                                                                                    |                                                                                                    | OK Cancel                              |
|                  |                                                                                                    |                                                                                                    |                                        |
|                  |                                                                                                    | 0                                                                                                    | K Cancel Apply                         |
|                  |                                                                                                    | the second second second second second second second second second second second second second second second se |                                        |
|                  |                                                                                                    |                                                                                                    |                                        |
| <b>ب</b> ا       | 〇 🕕 🤗 ログイン   MylogStar 🧮 🤝 Active Directory Us 🏤 アプリケ                                                                                                    | ーションの登録                                                                                                    | ∧ [□ 40] Ø [0] 526 PM □                |
| citeux           |                                                                                                    |                                                                                                    | 1/9/2018                               |

虫めがねアイコンを、対象アプリケーションにドラッグ&ドロップ

④ 「MylogStar Console」のログイン画面の情報を取得後、ログインに必要な情報を設定しま

す。

| Windows 201         | 16 - Desktop Viewer                                                                                                    |                                                     |                                              |                                                |                                                                                                    |                                        |                                                                                          |                                                                                                    |           | -               |     |
|---------------------|----------------------------------------------------------------------------------------------------|-----------------------------------------------------|----------------------------------------------|------------------------------------------------|----------------------------------------------------------------------------------------------------|----------------------------------------|------------------------------------------------------------------------------------------|----------------------------------------------------------------------------------------------------|-----------|-----------------|-----|
| 0                   |                                                                                                    |                                                     |                                              |                                                |                                                                                                    |                                        |                                                                                          |                                                                                                    |           |                 |     |
| Recycle Bin         | Active Directory Users and Comp<br>File Action View Help                                                                     | outers                                              | 7 2 %                                        |                                                | - 🗆 X                                                                                                    |                                        |                                                                                          |                                                                                                    |           |                 |     |
| Templates           | Active Directory Users and Com<br>Saved Queries<br>CitrixJab<br>Solution                                                     | Name<br>Builtin<br>Demo Users<br>Microsoft Exchang. | Type Desc<br>builtinDomain<br>Organizational | ription                                        | MylogStar Con<br>D登録                                                                                                    | soleログオン Properties (ID Me             | anager:61002)                                                                            | - 0 X                                                                                                    | <b>`</b>  |                 |     |
| Active<br>Directory | الله المعالم المعالم المعالم المعالم المعالم المعالي (مال المعالي) المعالم المعالي المعالي المعالم المعالم المع<br>AylogStar | tar/account/logon?R/ D                              | - C】 記 ロダイン   M - lo                         | gS ID Mana<br>校出条件                             | eer登録名(1): ログイン   Mylog5t<br>タイトル(1): ログイン   Mylog5t<br>(ロセス名(1))<br>iexplore.exe<br>トーワード(1): http://17230200.1                                                                                                    | er<br>ar<br>95/my/ogstar/account/logon | ?ReturnUr 1=%21 my logs t                                                                | ]<br>] [2]完全一致<br>]<br>]<br>[2] [2]完全一致                                                                                                    | )         |                 |     |
| Google<br>Chrome    | 62913 RUNEXY CORPORATION J                                                                                                   | ログ<br>ログイン<br>パスワー<br>ログイ<br>(13.0.128.1)           |                                              | 「<br>速出手順<br>送出モード<br>④ Web(円)<br>○ KeySend(①) | コントロール<br>ボントロール<br>考え<br>ロンノク<br>ボンク<br>ボンク | 22<br>変出データ<br>ユーザーD<br>パスワード<br>クリック  | HTML<br>"doution o<br>Gabtass"<br>Ginput nan<br>Ginput nan<br>Ginput olar<br>Ga ide" Bac | <ul> <li>□ 有助(0)</li> <li>□ 自動送出(0)</li> <li>詳細設定(0)</li> <li>¬ フス 貫行(3)</li> <li>□ づ設定(*)</li> <li>¬ フポート(5)</li> <li>エクスポート(5)</li> <li>エクスポート(5)</li> <li>① 生いと取り(0)</li> </ul> | •         |                 |     |
| L                   |                                                                                                    |                                                     | (                                            | fhat⊟#9: 12/2                                  | 人/2017 11:2652 夏新日時: 12/                                                                                                    | 24/2017 112801                         | 0                                                                                        | Cancel                                                                                                    | Acciv     |                 |     |
|                     | 回 🦸 ロ5イン   MylogStar                                                                                                    | Active Dire                                         | ctory Us 🚔 アプリカ                              | ーションの登録                                        |                                                                                                    |                                        |                                                                                          |                                                                                                    | ~ ♥ 예 ֎ 0 | 5-26 F<br>1/9/2 | M 🖓 |

ログインに必要な情報を設定(全体図)

| 🎊 アプリケーシ                                        | ョンの登録            | ł                                                        |                                                            |                          |                                  |               |                                                                                                    | —  |                                                                                | ×                                   |
|-------------------------------------------------|------------------|----------------------------------------------------------|------------------------------------------------------------|--------------------------|----------------------------------|---------------|----------------------------------------------------------------------------------------------------|----|--------------------------------------------------------------------------------|-------------------------------------|
| ID N                                            | lanager登         | 錄名( <u>N</u> ):                                          | ログイン Mylog                                                 | Star                     |                                  |               |                                                                                                    |    |                                                                                |                                     |
| 検出条件                                            | タイ<br>プロセ<br>キーワ | イトル(I):<br>:ス名(P):<br>フード(K):<br>イズ(Z)                   | ロヴイン   Mylog<br>iexplore.exe<br>http://172.30.201<br>944 × | Star<br>0.195/myl<br>592 | ogstar/account/                  | /logon?Returr | nUrl=%2fmylogs                                                                                                    |    | 完全一致<br>完全一致                                                                   |                                     |
| 送出手順<br>送出モード<br>④ Web( <u>H</u> )<br>〇 KeySend |                  | ントロール<br> ボタン<br> リンク<br> テキスト<br> パスワー<br> ボタン<br> ページト | ,<br>ボックス<br>ドボックス<br>ップへ                                  |                          | 送出データ<br>ユーザーID<br>パスワード<br>クリック |               | HTML<br>" <button c<br=""><a bat<="" class="&lt;br&gt;&lt;input nam&lt;br&gt;&lt;input nam&lt;br&gt;&lt;input clas&lt;br&gt;&lt;a id=" th=""><th></th><th>]有効(G)<br/>]自動送出<br/>詳細設定(G<br/><sup>:</sup>スト実行(<br/>ログ設定()<br/>ンポート(J<br/>クスポート(J</th><th>!(Q)<br/>))<br/>S)<br/>*)<br/>E)<br/>(E)</th></a></button> |    | ]有効(G)<br>]自動送出<br>詳細設定(G<br><sup>:</sup> スト実行(<br>ログ設定()<br>ンポート(J<br>クスポート(J | !(Q)<br>))<br>S)<br>*)<br>E)<br>(E) |
| 作成日時:                                           | <<br>12/24/20    | 17 11:26:5                                               | 52 更新日時:1                                                  | 2/24/201                 | 7 11:28:01                       | _             | >                                                                                                    | E] | 登録(R)<br>Fャンセル                                                                 | 0                                   |

ログインに必要な情報を設定(登録画面)

4 「MylogStar Console」へのログイン

(ア) 認証の流れ(EVE MA 連携前)

EVE MA との連携前は、「MylogStar Console」に対してログイン名とパスワードの手入力が必

要です。

- ① クライアント端末ヘログオンし、「MylogStar Console」にアクセスします。
- ログイン名、パスワードを手入力します。
- ③ 入力された情報が正しければ、「MylogStar Console」へログインします。
- (イ) 認証の流れ(EVE MA 連携後)

EVE MA との連携後は、本人認証後、EVE MA ID マネージャーが「MylogStar Console」に対してログイン名とパスワードを代理入力します。

① クライアント端末ヘログオンし、「MylogStar Cosole」にアクセスします。

② EVE MA の認証画面が表示されるので、指定された認証要素で本人認証を実施します。

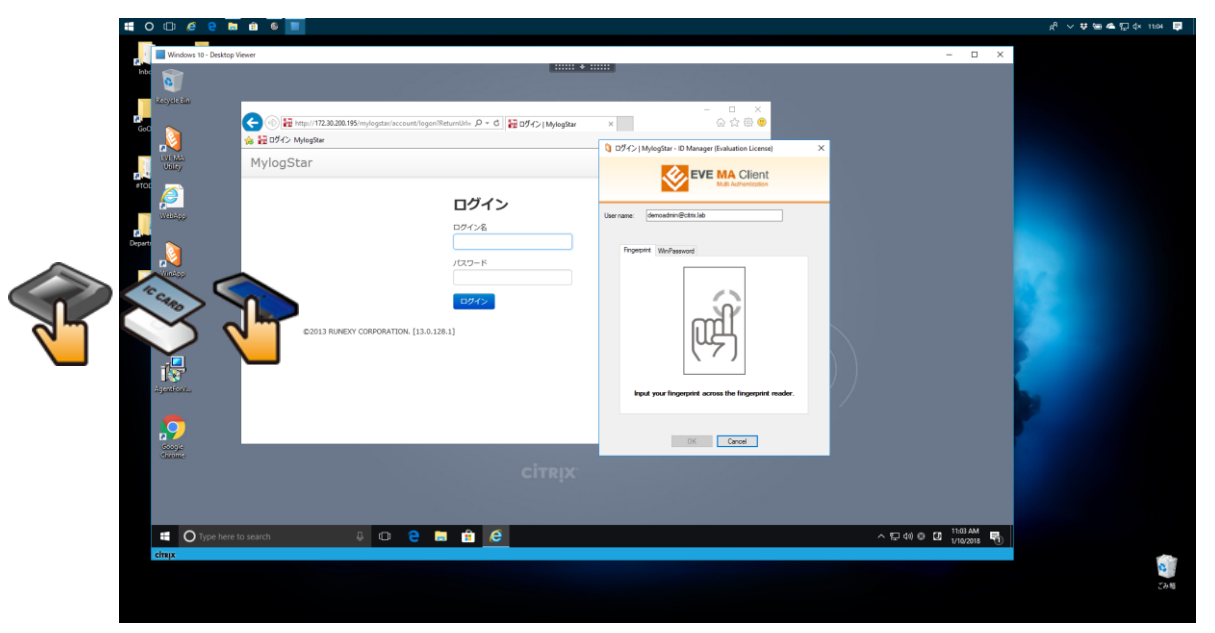

ログインに画面に ID マネージャーの認証画面が表示される

| 0 🗇 🙆 🤮             | m 🗴 6 🔳                   |                                         | x <sup>R</sup> ∨ ♥ 險 ♣ ╦ ☆ 1105 🌷 |
|---------------------|---------------------------|-----------------------------------------|-----------------------------------|
| Windows 10 - Deskte | op Vower                  | •                                       | - ¤ ×                             |
|                     |                           | x C C C C C C C C C C C C C C C C C C C |                                   |
| diroine             |                           | and the second second                   |                                   |
| Chaix               | rre to search 🔱 🗘 🤤 💼 🍙 🥌 |                                         | 수 등 49 © 20 TIOLAM 특              |
|                     |                           |                                         | С<br>284                          |

4 Copyright 2018 DDS, Inc. All Rights Reserved.

## 指紋認証中の画面

③ 本人認証成功後、EVE MA ID マネージャーが、ログイン名とパスワードを代理入力することで、「MylogStar Console」へログインします。

以上